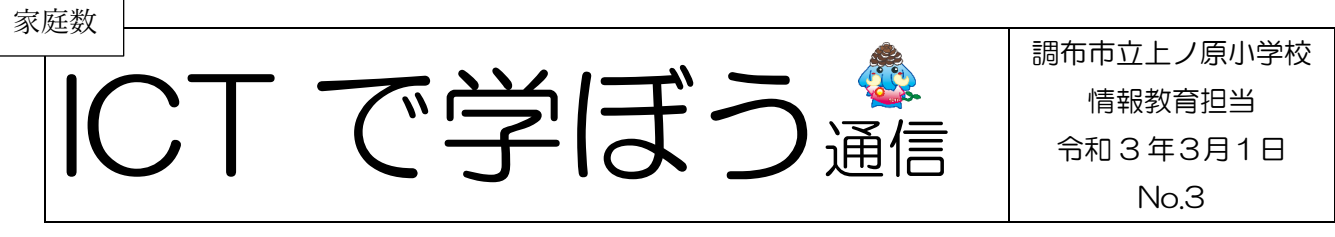

オンライン保護者会での「Meet」の操作

今週は各学年のオンライン保護者会です。私たちも初めてなことで、様々不手際あるかと思います が、どうかご容赦いただければと思います。また、保護者の皆様に実際に操作していただくことで ICT を活用した学習の可能性や課題について一緒に考えていただく機会にできればと思っています。 先日通知を配布したあとに出てきたアプリ「Meet」の Tips を3つ紹介いたします。

#### 「Meet」Tips① 音が出ないときは

音が出ない場合はネットワークの状態以外に以下の3つの点を確認してください。

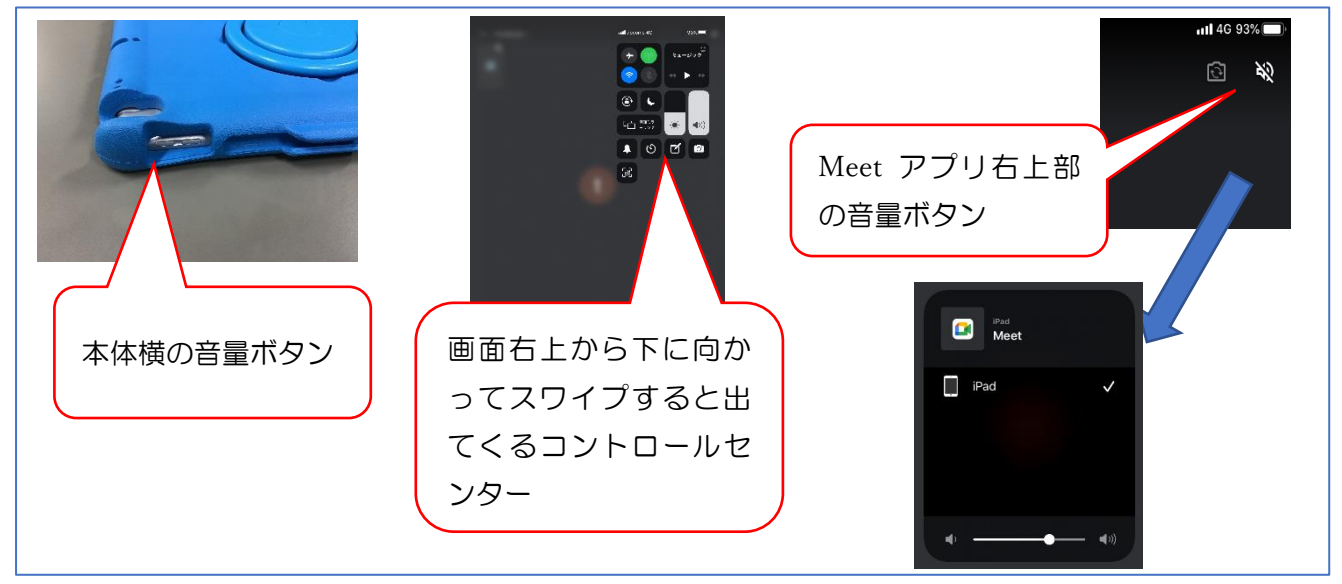

### <u>「Meet」Tips② 教員を固定表示する方法</u>

保護者の皆様はミュート状態で参加していただきますので、教員が大きく表示されるはずですが、何 らかの理由で大きく表示されないことがあります。その場合は手動で教員を固定表示してください。

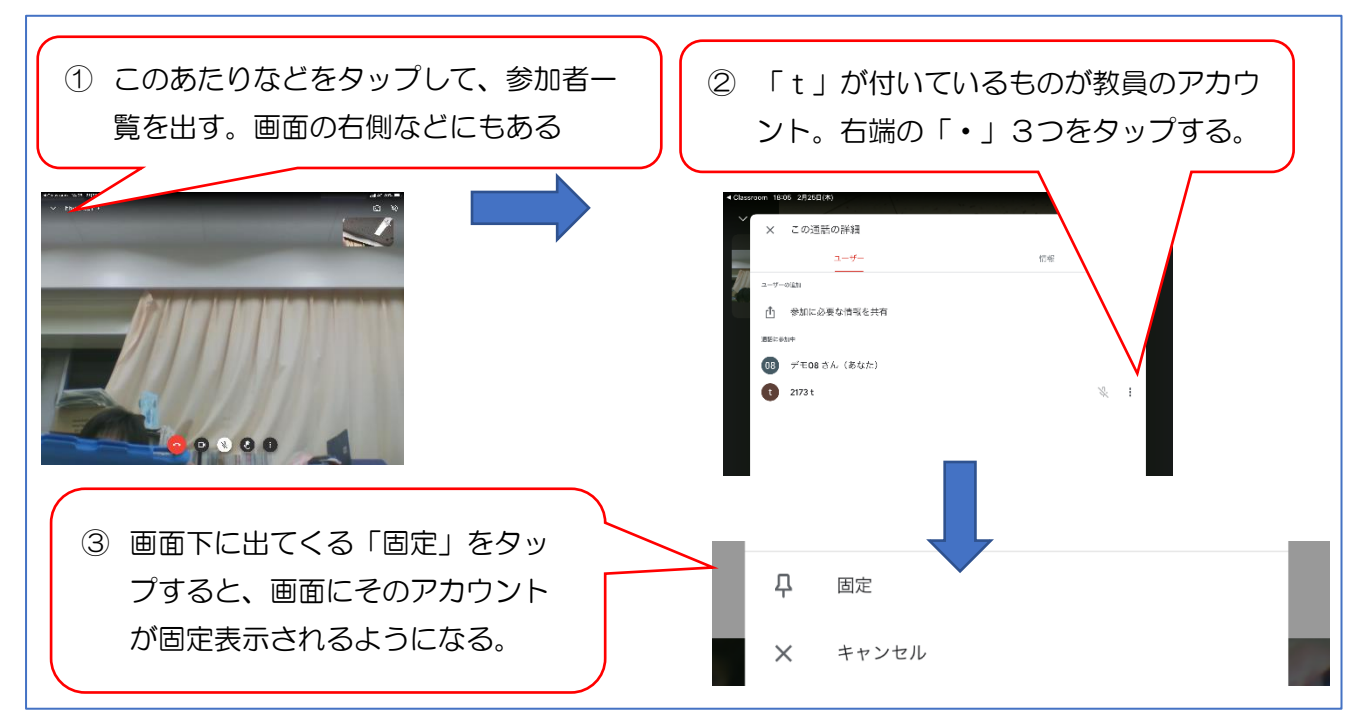

#### 「Meet」Tips③ 保護者会終了後は「会議」から退出を

保護者会終了後は「会議」からの退出を確実にお願いします。退出せずにスリープ状態にしてしまい ますと、そのままつながったままになってしまいます。赤い「退出」ボタンを押せばよいのですが、一 番確実な方法はアプリを強制終了してしまうことです。

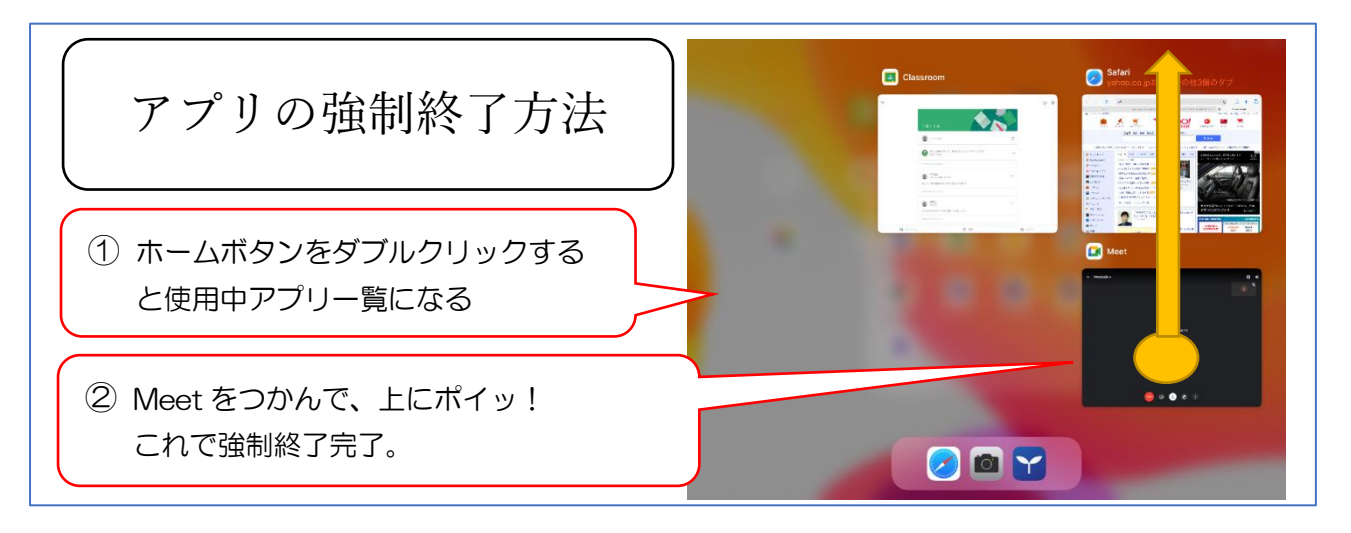

## 「今月何ギガ使った?」がわかる方法

iPad は1台につき5GBのLTEデータ通信量の制限があります。ご家庭では固定回線のWiFiに接続してLTEデータ通信量の削減を図ってください。データ通信量オーバーになって学校で学習する際に「やたら遅い」なんていうことにならないように、ご協力お願いします。

iPad の「設定」アプリの「モバイルデータ通信」から、それまでのデータ通信量の目安がわかります。しかし、月毎の表示ではありませんので、「今月何ギガ使った?」をわかるようにするためには毎 月頭に統計情報のリセットをする必要があります。下の方にスクロールすると一番下に「統計情報のリ セット」というボタンがありますので、ぜひ毎月頭に押してください。

間違っても本体のリセットしないでください。データが全て吹き飛び、iPad が使えなくなります。

**毎月頭にぜひ** 000「モバイルデータ通信」>「統計情報をリセット」 絶対だめ!!! ×××、「一般」>「リセット」

|                                                     | モパイルデータン          | <b></b> 唐信 |                             |
|-----------------------------------------------------|-------------------|------------|-----------------------------|
| 9定                                                  |                   |            | 削除済みApp                     |
| DiPadは湖布市教育委員会によって監理/管理 れ<br>います。 デバイスの監理に関する詳しい情報。 | 現在までの合計           | 2.0 GB     |                             |
| iPadにサインイン                                          | 現在までのローミング合計      | のバイト       | Wi-Fiアシスト                   |
| iCloud、App Storeおよびその他を…                            | システムサービス          | 867 MB >   | Wi-Fiの接続状況が悪いときに自動的にモバイルデータ |
| 機内モード                                               | Meet<br>786 MB    |            | な計構設を目れないと                  |
| Wi-Fi 未接続                                           | スライド<br>96.6 MB   |            | NULAI IN TK. C. C. C. P. P. |
| Bluetooth オン                                        | ▲ ドライブ<br>05.9 MR |            |                             |
| 🦉 モバイルデータ通信                                         | Classroom         |            |                             |
| インターネット共有 オフ                                        | 53.8 MB           |            |                             |

# ミライシード ログイン URL 変更 (3/1~)

ミライシードがサーバー変更のためログイン URL が変更になります。iPad のドッグにあるショート カットは自動で変更されますので、特に作業していただく必要はありません。

学校 HP に掲載していたミライシードへのリンクは、URL 変更の際に削除いたします。ログインは iPad からお願いします。